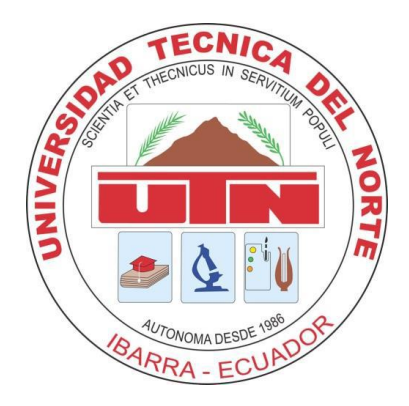

# **UNIVERSIDAD TÉCNICA DEL NORTE**

## FACULTAD DE INGENIERÍA EN CIENCIAS APLICADAS

CARRERA DE INGENIERÍA EN SISTEMAS COMPUTACIONALES

## MANUAL DE USUARIO

TEMA: "SISTEMA WEB PARA ADMINISTRACIÓN DE LA IGLESIA CRISTIANA BAUTISTA SINAÍ DE IBARRA"

AUTORA: LIZBETH ALEXANDRA OLIVO MAYORGA DIRECTOR: ING. MARCO PUSDÁ

IBARRA – ECUADOR

2014

# Contenido

| 1. | Ing    | reso al Sistema     | 3  |
|----|--------|---------------------|----|
| 2. | For    | mularios de Módulos | 4  |
|    | 2.1.   | Modulo Seguridad    | 4  |
|    | 2.2.   | Tesorería           | 5  |
|    | 2.2.1. | Inventario          | 7  |
|    | 2.2.2. | Donaciones          | 10 |
|    | 2.3.   | Membresía           | 11 |
|    | 2.4.   | Ministerios         | 12 |
|    | 2.5.   | Reportes            | 15 |

#### 1. Ingreso al Sistema

Para ingresar al sistema se debe acceder al sitio desde cualquier computador con internet y con el navegador Mozilla Firefox. www.sinaiibarra.com

Donde encontraremos la página de inicio en la cual existe la bienvenida, el contenido de noticias, actividades que se realizan en la iglesia, además de los contactos de la iglesia.

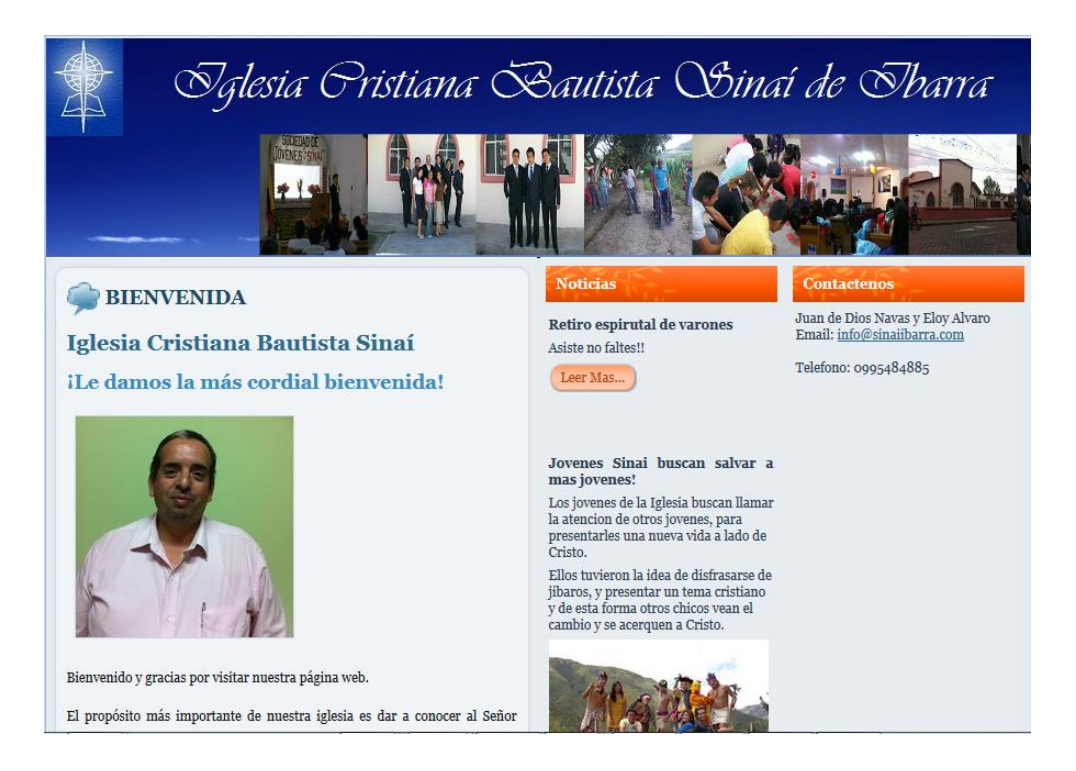

Para acceder a los módulos se debe presionar el link de "Inicio de Sesión" donde encontramos la siguiente pantalla.

| Sglesia Or | istiana Bautista Binaí de S. | barra |
|------------|------------------------------|-------|
|            | www.sinaiibarra.con          | n     |
|            | Inicio de Sesión             |       |
| 3          |                              |       |

Existen 7 tipos de usuarios los cuales cada usuario cuenta con su número y usuario y contraseña la cual le permite acceder a los módulos del sistema de acuerdo a su rol. **Usuarios** 

- Administrador
- Pastor
- Líder
- Tesorero
- Secretaria
- Miembro
- Invitado

#### 2. Formularios de Módulos

2.1. Modulo Seguridad

Para el usuario administrador tiene la opción de "Usuarios" donde se puede crear o dar de alta a usuarios.

| uarios    |                         |                 |                  |        |          |
|-----------|-------------------------|-----------------|------------------|--------|----------|
| FEXC      | DEL                     |                 | Filtro:          |        |          |
|           | Usuario                 | <b>♦ Tipo</b> ♦ | Estado usuario 🕴 | Editar | Eliminar |
| FLORES    | SANDRA                  | TESORERO        | ACTIVO           | Editar | Eliminar |
| MOPOS.    | A MIGUEL                | LIDER           | ACTIVO           | Editar | Eliminar |
| PROAÑ     | O CRISTINA              | SECRETARIA      | ACTIVO           | Editar | Eliminar |
| ARAUJO    | O FIALLOS DANILO JAVIER | PASTOR          | ACTIVO           | Editar | Eliminar |
| CAICED    | O ANIBAL                | MIEMBRO         | ACTIVO           | Editar | Eliminar |
| ESTEVE    | Z CARLOS                | ADMINISTRADOR   | ACTIVO           | Editar | Eliminar |
| torres ju | an                      | MIEMBRO         | ACTIVO           | Editar | Eliminar |
| TABOAI    | DA CARLOS               | INVITADO        | ACTIVO           | Editar | Eliminar |

También se tiene la opción de "Auditoria"

| DF EXC                 | EL          |                                       |                   | Filtro:                                                                              |
|------------------------|-------------|---------------------------------------|-------------------|--------------------------------------------------------------------------------------|
| Fecha                  | IP 🍦        | Usuario                               | Accion 🔶          | Trama                                                                                |
| 2014-07-17<br>13:44:03 | ::1         | CARLOS<br>ESTEVEZ                     | INICIO<br>SESSION |                                                                                      |
| 2014-05-2:<br>18:45:33 | 2 127.0.0.1 | DANILO<br>JAVIER<br>ARAUJO<br>FIALLOS | INICIO<br>SESSION |                                                                                      |
| 2014-05-2:<br>18:44:21 | 2 127.0.0.1 |                                       | CERRAR<br>SESSION |                                                                                      |
| 2014-05-2:<br>18:36:35 | 2 127.0.0.1 | MIGUEL<br>MOPOSA                      | INICIO<br>SESSION |                                                                                      |
| 2014-05-22<br>18:33:20 | 2 127.0.0.1 |                                       | INICIO<br>SESSION |                                                                                      |
| 2014-05-2:<br>18:33:14 | 2 127.0.0.1 |                                       | INICIO<br>SESSION |                                                                                      |
| 2014-05-2:<br>18:32:57 | 2 127.0.0.1 |                                       | INICIO<br>SESSION |                                                                                      |
| 2014-05-23<br>18:32:49 | 2 127.0.0.1 |                                       | CERRAR<br>SESSION |                                                                                      |
| 2014-05-22<br>18:18:36 | 2 127.0.0.1 | SANDRA<br>FLORES                      | INICIO<br>SESSION |                                                                                      |
| 2014-05-19<br>09:27:57 | ::1         | SANDRA<br>FLORES                      | ACTUALIZAR        | SE ACTUALIZÓ EN TBL_ACTIVO LOS VALORES TOTAL_DEPRECIADO=210.00 DONDE<br>ID_ACTIVO=22 |

### 2.2. Tesorería

En el módulo de tesorería encontramos el siguiente menú donde se registran todos los ingresos y egresos.

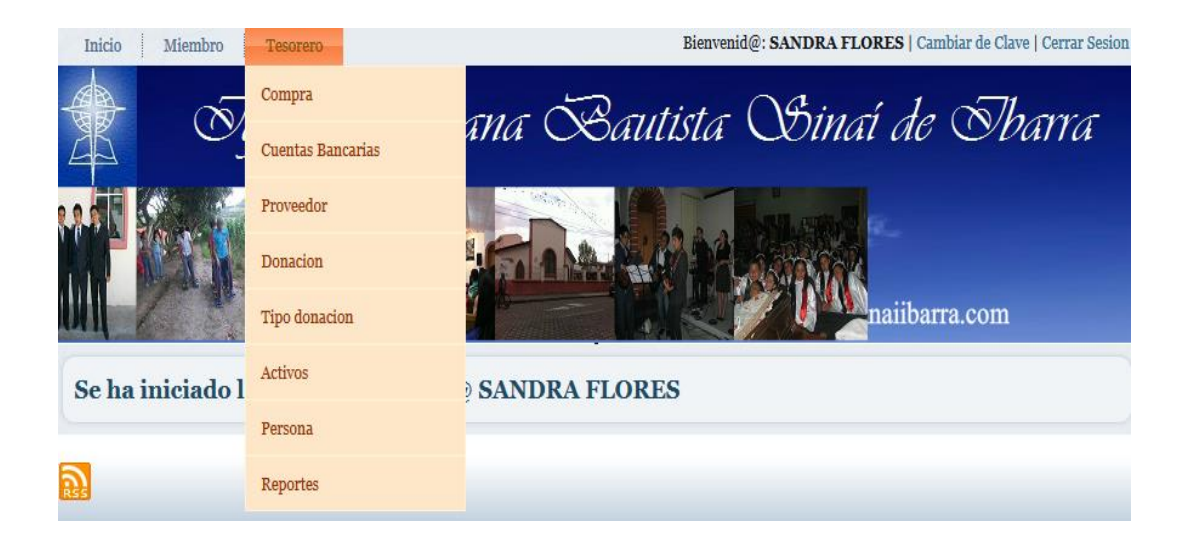

Si seleccionamos la opción "Compra" regristrara todas las facturas de las compras que se ha realizado aquí podemos actualizar o borrar la información de una compra

| información del Ph  | oveedor     |                     |          |       |                |         |          |
|---------------------|-------------|---------------------|----------|-------|----------------|---------|----------|
| roveedor:           |             | Ruc proveedor:      |          |       |                |         |          |
| ARDTECHNOLOGY       | Ŧ           | 1002181160001       |          |       |                |         |          |
| reccion proveedor:  |             | Telefono proveedor: |          | Em    | ail proveedor: |         |          |
| viedo y Bolivar     | •           | 2643552             | *        | yo(   | 9yo.com        |         | •        |
| cha de caducidad de | Factura     | Serie de Factura    |          | Aut   | orizacion de l | actura  |          |
| 014-11-30           | •           | 001001              | *        | 111   | 1378773        |         | •        |
| nformación compr    | a           |                     |          |       |                |         |          |
| umero:              |             | Fecha:              |          |       |                |         |          |
| 003064              | •           | 2012-04-25          |          |       |                |         |          |
| o serie:            |             | Nro autorizacion:   |          | Caduo | idad compra:   |         |          |
| 01001               | •           | 1111378773          | *        | 2012- | 11-20          |         | •        |
| alor Iva:           |             |                     |          |       |                |         |          |
| 2                   | ٠           |                     |          |       |                |         |          |
| orma de Pazo:       |             | Banco:              |          | Nume  | ro de cheque:  |         |          |
| HEQUE 📮             |             | BANCO INTERNACIONAL | ]•       | 12345 | 6875           |         | •        |
|                     |             |                     |          |       |                |         | -        |
| etalle de compra    |             |                     |          |       |                |         |          |
| Agregar detalle     |             |                     |          |       |                |         |          |
| Cantidad Desc       | ripcion     |                     | Unitario | 1     | Total T        | ieneiva | Agregar  |
| •                   |             | *                   |          | • [   | • - •          | SI 🖕    |          |
|                     |             |                     |          |       |                |         |          |
| Detalle             |             |                     |          |       |                |         |          |
| Cantidad            |             | Descripcion         | Unitari  | io    | Total          | CIVA    | Eliminar |
| 1                   | PROYECTOR   |                     | 1.00     |       | 1500.00        | SI      | Eliminar |
| 1                   | IMPRESORA I | ASER SAMSUNG        | 1.00     |       | 80.00          | SI      | Eliminar |
|                     |             | Subtotal:           |          |       | 1580           |         |          |
|                     |             | IVA o:              |          |       | 0              |         |          |
|                     |             | IVA(12%):           |          |       | 189.6          |         |          |
|                     |             | Total:              |          |       | 1769.6         |         |          |
|                     |             |                     |          |       |                |         |          |

## 2.2.1. Inventario

En inventario registraremos la información de activos fijos de la iglesia.

|                                                                                                    |                             |                           | NO.              |
|----------------------------------------------------------------------------------------------------|-----------------------------|---------------------------|------------------|
|                                                                                                    |                             |                           |                  |
| activo                                                                                                    |                             |                           |                  |
| Tipo activo:                                                                                                    | •                           |                           |                  |
| Equipos de computo y soltware                                                                                                    |                             |                           |                  |
| Persona:                                                                                                    |                             |                           |                  |
| FAVIO RENTA ALARCON FELIX                                                                                                    |                             |                           |                  |
| Nombre activo:                                                                                                    | Marca:                      | Codigo:                   |                  |
| IMPRESORA HP 7645                                                                                                    | HP 🖕 *                      | ACT-ECS-001               | •                |
| Fecha de Ingreso:                                                                                                    | Baia activo:                | Color activo:             |                  |
| 2010-04-01                                                                                                    | 2013-04-01                  | NEGRO                     | •                |
| Energy and the second second sec |                             | Sector Sector (A          | 100              |
| Estado activo:                                                                                                    | Valor activo:               | Depreciacion porcent      | aje:             |
| DE BAJA                                                                                                    | 500.00                      | 33.00                     |                  |
| Total depreciado:                                                                                                    |                             |                           |                  |
| 500.00                                                                                                    |                             |                           |                  |
|                                                                                                    |                             |                           |                  |
| Procedencia activo:                                                                                                    | Codigo Compra/Donacion:     |                           |                  |
| COMPRA                                                                                                    | 0003064   Fecha: 2012-04-25 | Proveedor: hakorechnologr |                  |
| Observacion activo:                                                                                                    |                             |                           |                  |
| CON USB                                                                                                    |                             |                           |                  |
|                                                                                                    |                             |                           |                  |
|                                                                                                    |                             |                           |                  |
|                                                                                                    |                             |                           |                  |
| 2                                                                                                    |                             |                           |                  |
|                                                                                                    |                             |                           | Actualizar Cance |
|                                                                                                    |                             |                           |                  |
|                                                                                                    |                             |                           |                  |

Regresando al menú de activos podemos seleccionar la opción editar o nuevo de cada activo

| <u>a</u>          |                      |             |                                                        |             |            | <b>//</b>  |         | www     | r.51114110 |                     |      |        |          |
|-------------------|----------------------|-------------|--------------------------------------------------------|-------------|------------|------------|---------|---------|------------|---------------------|------|--------|----------|
| POF EXCEL Filtro: |                      |             |                                                        |             |            |            |         |         |            |                     |      |        |          |
|                   | Nombre 🍦             | Codigo 🍵    | Tipo 🕴                                                 | Procedencia | Ingreso    | Baja 🕴     | Estado  | Valor   | Dep.(%)    | Total<br>depreciado | Dep. | Editar | Eliminar |
| 1                 | IMPRESORA<br>HP 7645 | ACT-ECS-001 | Equipos de<br>cómputo y<br>software                    | COMPRA      | 2010-04-01 | 2013-04-01 | DE BAJA | 500.00  | 33.00      | 500.00              | Ver  | Editar | Eliminar |
| z                 | COMPUTADOR           | ACT-ECS-002 | Equipos de<br>cómputo y<br>software                    | DONACION    | 2008-04-25 | 2011-04-25 | DE BAJA | 1.00    | 33.00      | 1.00                | Ver  | Editar | Eliminar |
| 3                 | Proyector            | ACT-ECS-003 | Equipos de<br>cómputo y<br>software                    | COMPRA      | 2012-04-25 | 2015-04-25 | ACTIVOS | 1500.00 | 33.00      | 990.00              | Ver  | Editar | Eliminar |
| 4                 | computador           | ACT-ECS-004 | Equipos de<br>cómputo y<br>software                    | COMPRA      | 2012-05-19 | 2015-05-19 | ACTIVOS | 700.00  | 33.00      | 462.00              | Ver  | Editar | Eliminar |
| 5                 | VENTILADOR           | ACT-IBL-001 | Inmuebles                                              | DONACION    | 2013-04-20 | 2033-04-20 | ACTIVO  | 1.00    | 5.00       | 0.05                | Ver  | Editar | Eliminar |
| 5                 | sillones             | ACT-IMM-001 | Instalaciones,<br>maquinarias,<br>equipos y<br>muebles | COMPRA      | 2002-04-03 | 2012-04-03 | DE BAJA | 700.00  | 10.00      | 700.00              | Ver  | Editar | Eliminar |
| 7                 | SILLA ROJA           | ACT-IMM-002 | Instalaciones,<br>maquinarias,<br>equipos y<br>muebles | DONACION    | 2009-04-08 | 2019-04-8  | ACTIVO  | 1.00    | 10.00      | 0.50                | Ver  | Editar | Eliminar |
| 8                 | SILLAS<br>NEGRAS     | ACT-IMM-003 | Instalaciones,<br>maquinarias,<br>equipos y<br>muebles | COMPRA      | 2012-02-07 | 2022-02-7  | ACTIVO  | 30.00   | 10.00      | 6.00                | Ver  | Editar | Eliminar |
| 9                 | SILLA<br>EJECUTIVA   | ACT-IMM-004 | Instalaciones,<br>maquinarias,<br>equipos y<br>muebles | COMPRA      | 2012-02-07 | 2022-02-7  | ACTIVO  | 60.00   | 10.00      | 12.00               | Ver  | Editar | Eliminar |
| 10                | LIBRERO              | ACT-IMM-005 | Instalaciones,<br>maquinarias,<br>equipos y<br>muebles | COMPRA      | 2012-02-07 | 2022-02-7  | ACTIVO  | 30.00   | 10.00      | 6.00                | Ver  | Editar | Eliminar |

| ictivo                        | The second second second second second second second second second second second second second second second s |              |                         |            |
|-------------------------------|----------------------------------------------------------------------------------------------------|--------------|-------------------------|------------|
| Equipos de cómputo y software | *                                                                                                    |              |                         |            |
| Persona:                      |                                                                                                    |              |                         |            |
| FAVIO RENTA ALARCON FELIX     |                                                                                                    |              |                         |            |
| Nombre activo:                | Marca:                                                                                                    |              | Codigo:                 |            |
| IMPRESORA HP 7645             | HP 💽                                                                                                    |              | ACT-ECS-001             |            |
| Fecha de Ingreso:             | Baja activo:                                                                                                   |              | Color activo:           |            |
| 2010-04-01                    | 2013-04-01                                                                                                    |              | NEGRO                   | •          |
| Estado activo:                | Valor activo:                                                                                                  |              | Depreciacion porcentaie |            |
| DE BAJA                       | 500.00                                                                                                    | •            | 33.00                   | •          |
|                               |                                                                                                    |              |                         |            |
| soo oo                        |                                                                                                    |              |                         |            |
| 505.00                        |                                                                                                    |              |                         |            |
| Procedencia activo;           | Codigo Compra/Donacio                                                                                          | on:          |                         | -          |
| COMPRA 💂                      | 0003064   Fecha: 2012-04                                                                                       | -25   Provee | edor: HARDTECHNOLOGY    | 2 <b>*</b> |
| Observacion activo:           |                                                                                                    |              |                         |            |
| CON USB                       | *                                                                                                    |              |                         |            |
|                               |                                                                                                    |              |                         |            |
|                               |                                                                                                    |              |                         |            |
|                               |                                                                                                    |              |                         |            |
|                               |                                                                                                    |              |                         |            |

Regresando al menú de activos seleccionamos la opción ver en cada activo y podemos ver que se encuentra la depreciación de cada activo fijo.

| Deprecia             | ción Mensual           |  |
|----------------------|------------------------|--|
|                      |                        |  |
| Nombre a<br>IMPRESOR | A HP 7645              |  |
|                      |                        |  |
| 500.00               |                        |  |
| Porcente             | ie de Petención        |  |
| 33                   | e de Recención         |  |
|                      |                        |  |
| Retención<br>165     | 1 Anual:               |  |
| 100                  |                        |  |
| Retención            | n Mensual:             |  |
| 13.75                |                        |  |
| Denrecia             | ción Mensual           |  |
| bepreele             |                        |  |
| FECHA                | DEP. MENSUAL ACUMULADA |  |
| 2010-04-01           | 0                      |  |
| 2010-05-01           | 13.75                  |  |
| 2010-06-01           | 27.5                   |  |
| 2010-07-01           | 41.25                  |  |
| 2010-08-01           | 55                     |  |
| 2010-09-01           | 68.75                  |  |
| 2010-10-01           | 82.5                   |  |
| 2010-11-01           | 96.25                  |  |
| 2010-12-01           | 110                    |  |
| 2011-01-01           | 123.75                 |  |
| 2011-02-01           | 137-5                  |  |
| 2011-03-01           | 151.25                 |  |
| 2011-04-01           | 165                    |  |
| 2011-05-01           | 178.75                 |  |
| 2011-06-01           | 192.5                  |  |
| 2011-07-01           | 200.25                 |  |
| 2011-08-01           | 220                    |  |
| 2011-10-01           | *33-/3<br>247.5        |  |
| 2011-11-01           | 261.25                 |  |
| 2011-12-01           | 275                    |  |
| 2012-01-01           | 288.75                 |  |
| 2012-02-01           | 302.5                  |  |
| 2012-03-01           | 316.25                 |  |
| 2012-04-01           | 330                    |  |
| 2012-05-01           | 343-75                 |  |
| 2012-06-01           | 357-5                  |  |
| 2012-07-01           | 371.25                 |  |
|                      | -0-                    |  |

#### 2.2.2. Donaciones

En Donación encontramos los registros de las donaciones que se han realizado en la iglesia.

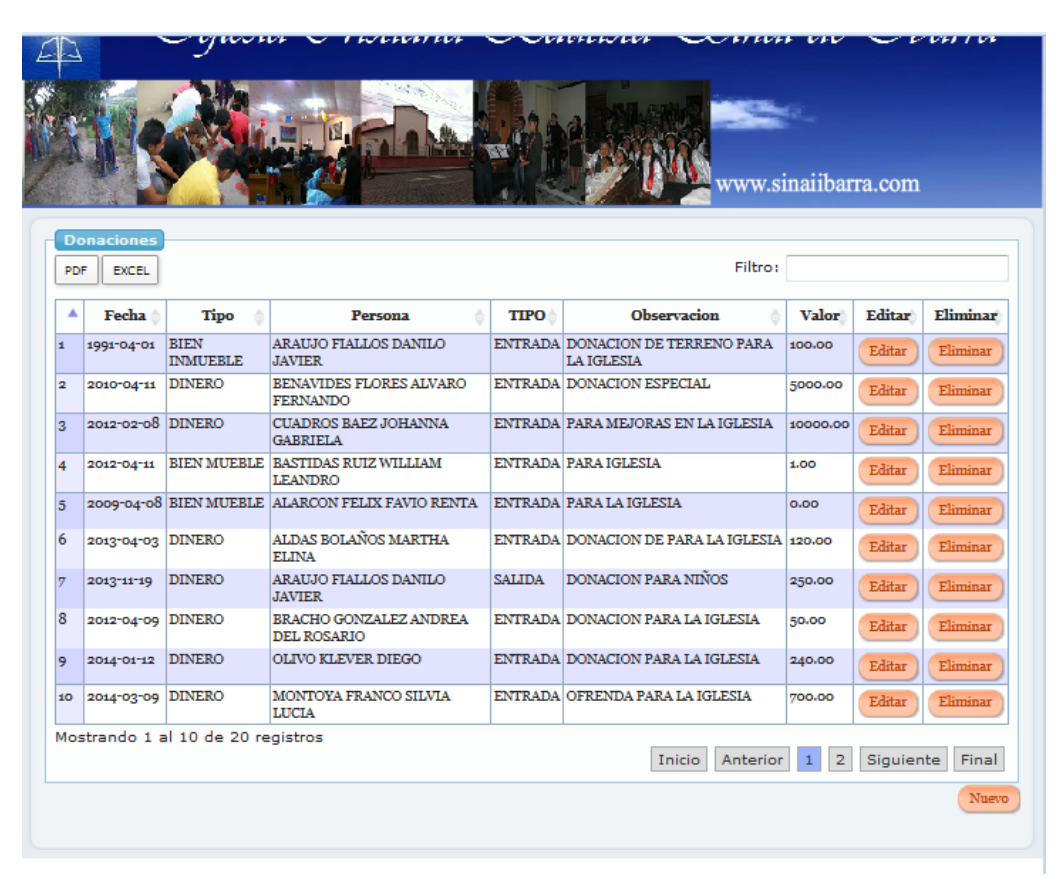

Al poner nuevo o editar podemos ingresar todo el detalle de una donación

|                                           |                        |          |                                | C Coogie       |
|-------------------------------------------|------------------------|----------|--------------------------------|----------------|
|                                           |                        |          | www.sinaiibarr                 | a.com          |
| itar Donación                             |                        |          |                                |                |
| nformacion Donación                       |                        |          |                                |                |
| ersona:                                   |                        | I        | echa donacion:                 |                |
| JOHANNA GABRIELA CUAE                     | ROS BAEZ               | :        | 2012-02-08                     | *              |
| ipo donación:<br>DINERO                   | Tipo:<br>ENTRADA       | ۲<br>[   | ïpo ingreso:<br>OFRENDA     ▼* |                |
| bservacion:                               |                        |          |                                |                |
| PARA MEJORAS EN LA IGLESI                 | A *                    |          |                                |                |
| Detalle de la donación<br>Agregar Detalle |                        |          |                                |                |
| Nombre:                                   | • Valor donación:<br>0 | -        | Agregar                        |                |
| Detalle                                   |                        |          |                                |                |
|                                           | Detalle                | Valor    | Estado                         | Eliminar       |
| 1 DONACION ESPECIAL                       |                        | 10000.00 | ACTIVO                         | Eliminar       |
|                                           | Total donacion:        |          | 10000                          |                |
|                                           |                        |          |                                |                |
|                                           |                        |          | (                              | Actualizar Can |

### 2.3. Membresía

Al seleccionar el menú la opción contenido podemos crear información para que el público pueda visualizar

| contenido                                                                                                    |
|----------------------------------------------------------------------------------------------------|
| Tipo contenido:<br>NOTICIA                                                                                     |
| Titulo contenido:<br>Retiro espirutal de varones                                                               |
| Introduccion contenido:                                                                                        |
| 🔁 Fuente HTML 🛱 💁 🕺 🐰 🖻 🔞 🏙 📾 📾 🖉 🖓 🖓 🗚                                                                        |
|                                                                                                    |
|                                                                                                    |
|                                                                                                    |
| Cuerpo contenido:                                                                                              |
| E Ruente HTT/L C: D: E 1 & B: B: B: B: B: B: B: B: B: B: B: B: B:                                              |
| B Z ∐ 444   x₂ x² ) (E E E E E E E E E E E E E E E E E E                                                       |
| Estio                                                                                                    |
| El día sábado 24 de Abril estaremos realizando un retiro espíritual para varones, si deseas participar de esta |
| maraviliosa oportunidad de condoer a Cristo, asiste a las do culari en la iglesia.                             |
| ie esperantos:                                                                                                 |
|                                                                                                    |
|                                                                                                    |
|                                                                                                    |
|                                                                                                    |
|                                                                                                    |
| Actualizar Cancelar                                                                                            |

El la opción "Persona" se escribe la información personal y cristiana de una persona y agregar las personas con la que tiene un parentesco.

|                                                                           | www.sinaiibarra.com                                                       |
|---------------------------------------------------------------------------|---------------------------------------------------------------------------|
| persone                                                                   |                                                                           |
| Información Persona                                                       |                                                                           |
|                                                                           |                                                                           |
| F.                                                                        | Nombre Apellido                                                           |
| 1004124663                                                                | DANILO JAVIER ARAUJO FIALLOS                                              |
| Nacionalidad:                                                             | Genero: Estadocivil:<br>HOMBRE                                            |
| Direction                                                                 | Tcicfono Email                                                            |
| Pilangui                                                                  | 062955765 yo@yo.com                                                       |
| Niveleducacion:                                                           | Clave                                                                     |
| Información de la Iglesia<br>Stinistorio:<br>Estudio Sibico<br>Nacimiento | Esutino                                                                   |
| 1984-04-18                                                                | 1995-01-22                                                                |
| Micmbro                                                                   | Asiate igicala:                                                           |
| 51                                                                        | 51                                                                        |
|                                                                           | Actualizar Información de la Persona Tregetenie Picha de Persona Canoclar |
| Femilieres / Afinided<br>Agreger Femilier                                 |                                                                           |
| maria peres                                                               | Parceleso: Agrege Pamiliar                                                |
| Detelle de femilieres                                                     |                                                                           |
| Persona                                                                   | Parentesco Eliminar                                                       |
| maria peres                                                               | PADRE Elminar                                                             |

### 2.4. Ministerios

En el módulo de ministerios de registra la información de todas las actividades que se realizan en la iglesia como reuniones, actividades, discipulados etc.

| nicio | Miembro L                    | ider                    |                                    | Bie        | envenid@: N | IIGUEL M | IOPOSA   Can | nbiar de Cla | we   Cerrar Se |
|-------|------------------------------|-------------------------|------------------------------------|------------|-------------|----------|--------------|--------------|----------------|
| A     | Sgl                          | lesia Pr                | istiana ®                          | aulisi     | la C        | Bin      | aí de        | T            | barra          |
| ĺ     |                              | l se                    |                                    |            |             |          |              | a.com        |                |
| PDF   |                              | Tipo de                 | Namba                              | Facha      | Trainia     | Filtr    | D:           | Filme        | Plinted        |
| 2     | Ministerio                   | reunion                 | Nombre                             | Fecha      | H.Inicio    | H.Fm     | Asistentes   | Editar       | Enminar        |
| 1     | Hogares en Cristo            | Estudio Bíblico         | REUNION                            | 2014-04-26 | 08:00:00    | 13:00:00 | 7            | Editar       | Eliminar       |
| 2     | Hogares en Cristo            | Capacitación<br>Biblica | Devocional del estudio de<br>Reyes | 2014-04-28 | 19:00:00    | 21:00:00 | 14           | Editar       | Eliminar       |
| 3     | Ministerio de Varones        | Capacitación<br>Biblica | Devocional del estudio de<br>Juan  | 2014-04-28 | 19:00:00    | 21:00:00 | 5            | Editar       | Eliminar       |
| 4     | Sociedad de Jovenes<br>Sinaí | Estudio Bíblico         | Estudio Capitulo Hebreos           | 2014-05-10 | 15:00:00    | 17:00:00 | 7            | Editar       | Eliminar       |
| Nos   | trando 1 al 4 de 4           | registros               |                                    |            | I           | nicio A  | nterior 1    | Siguier      | te Final       |
|       |                              |                         |                                    |            |             |          |              |              |                |

Cuando seleccionamos nuevo o editar podemos ingresar información de la reunión y las personas que asisten a dicha reunión.

|                                                              | union                                                                                                    |          |                           |
|--------------------------------------------------------------|----------------------------------------------------------------------------------------------------|----------|---------------------------|
| ME                                                           | lateria.                                                                                                    |          |                           |
| He                                                           | gares en Cristo                                                                                                    |          |                           |
| Tip<br>Est                                                   | o reunion:<br>tudio Biblico                                                                                                    |          |                           |
| No                                                           | mb rá:                                                                                                    |          |                           |
| RE                                                           | UNION •                                                                                                    |          |                           |
| Eod                                                          |                                                                                                    |          |                           |
| 201                                                          | •                                                                                                    |          |                           |
| Ho                                                           | -s de Taisie.                                                                                                    |          |                           |
| 08:                                                          | •00:00                                                                                                    |          |                           |
|                                                              | a de tractica de la                                                                                                    |          |                           |
| 13:                                                          | 00:00                                                                                                    |          |                           |
|                                                              |                                                                                                    |          |                           |
|                                                              |                                                                                                    |          | Actualizar Imprimir Cance |
|                                                              |                                                                                                    |          |                           |
| ٨٠                                                           | istantia                                                                                                    |          |                           |
| Asi                                                          | istencia                                                                                                    |          |                           |
| Asi                                                          | istencia<br>F EXCEL Filtro:                                                                                                    |          |                           |
| Asi<br>PDF                                                   | istencia<br>F EXCEL Filtro:<br>Persona \$                                                                                                    | Asiste 🝦 |                           |
| As<br>PDF                                                    | ISTENCIA<br>F EXCEL Filtro:<br>Persona ¢<br>MARCO VINICIO FARINANGO PATIÑO                                                                                                    | Asiste   |                           |
| As<br>PDF                                                    | ISTENCIA<br>FILTO:<br>FILTO:<br>FILT | Asiste 👙 |                           |
| As<br>PDF                                                    | ISTEINCIA<br>F EXCEL Filtro:<br>Persona Filtro:<br>MARCO VINICIO FARINANGO PATIÑO<br>BASTIDAS RUIZ WILLIAM LEANDRO<br>BRACHO GONZALEZ ALEX ALBERTO                                                                                                    | Asiste   |                           |
| As<br>PDF<br>1<br>2<br>3<br>4                                | ISTENCIA<br>PEXCEL<br>Filtro:<br>Persona<br>MARCO VINICIO FARINANGO PATIÑO<br>BASTIDAS RUIZ WILLIAM LEANDRO<br>BRACHO GONZALEZ ALEX ALBERTO<br>BRACHO GONZALEZ ANDREA DEL ROSARIO                                                                                                    | Asiste   |                           |
| As<br>PDI<br>1<br>2<br>3<br>4<br>5                           | ISTENCIA<br>PEXCE. Filtro:<br>Persona Filtro:<br>MARCO VINICIO FARINANGO PATINO<br>BASTIDAS RUIZ WILLIAM LEANDRO<br>BRACHO GONZALEZ ALEX ALBERTO<br>BRACHO GONZALEZ ANDREA DEL ROSARIO<br>perez maría                                                                                                    | Asiste   |                           |
| As<br>PDi<br>1<br>2<br>3<br>4<br>5<br>6                      | ISTENCIA<br>PEXCE. Filtro:<br>Persona Filtro:<br>Persona Filtro:<br>MARCO VINICIO FARINANGO PATINO<br>BASTIDAS RUIZ WILLIAM LEANDRO<br>BRACHO GONZALEZ ALEX ALBERTO<br>BRACHO GONZALEZ ANDREA DEL ROSARIO<br>perez maria<br>BENDAVIDES BENAVIDES LUZ ESTHELA                                                                                                    | Asiste   |                           |
| As<br>PDI<br>A<br>1<br>2<br>3<br>4<br>5<br>6<br>7            | ISTENCIA<br>F EXCE. Filtro: Filtro: Filt                                                                                                    | Asiste   |                           |
| As<br>PD/<br>1<br>2<br>3<br>4<br>5<br>6<br>7<br>8            | ISTENCIA<br>F EXCE. Filtro:<br>Persona  MARCO VINICIO FARINANGO PATIÑO<br>BASTIDAS RUIZ WILLIAM LEANDRO<br>BRACHO GONZALEZ ALEX ALBERTO<br>BRACHO GONZALEZ ANDREA DEL ROSARIO<br>perez maria<br>BENDAVIDES BENAVIDES LUZ ESTHELA<br>BRACHO GONZALEZ GIPSY LIZBETH<br>ALDAS BOLAÑOS MARTHA ELINA                                                                                                    | Asiste   |                           |
| As<br>PDF<br>1<br>2<br>3<br>4<br>5<br>6<br>7<br>8<br>9       | ISTENCIA<br>F EXCE. Filtro:<br>Persona  MARCO VINICIO FARINANGO PATIÑO<br>BASTIDAS RUIZ WILLIAM LEANDRO<br>BRACHO GONZALEZ ALEX ALBERTO<br>BRACHO GONZALEZ ALEX ALBERTO<br>BRACHO GONZALEZ ANDREA DEL ROSARIO<br>perez maria<br>BENDAVIDES BENAVIDES LUZ ESTHELA<br>BRACHO GONZALEZ GIPSY LIZBETH<br>ALDAS BOLAÑOS MARTHA ELINA<br>FARINANGO YOLANDA                                                                                                    | Asiste   |                           |
| As<br>PD/<br>1<br>2<br>3<br>4<br>5<br>6<br>7<br>8<br>9<br>9  | ISTENCIA<br>EXCEL<br>FILTO:<br>FILTO:<br>Persona<br>MARCO VINICIO FARINANGO PATIÑO<br>BASTIDAS RUIZ WILLIAM LEANDRO<br>BRACHO GONZALEZ ALEX ALBERTO<br>BRACHO GONZALEZ ALEX ALBERTO<br>BRACHO GONZALEZ ANDREA DEL ROSARIO<br>perez maría<br>BENDAVIDES BENAVIDES LUZ ESTHELA<br>BRACHO GONZALEZ GIPSY LIZBETH<br>ALDAS BOLAÑOS MARTHA ELINA<br>FARINANGO YOLANDA<br>BEENI RODOLFO                                                                                                    | Asiste   |                           |
| As<br>PD/<br>1<br>2<br>3<br>4<br>5<br>6<br>7<br>8<br>9<br>10 | ISTENCIA<br>F EXCE. Filtro:<br>Persona  MARCO VINICIO FARINANGO PATIÑO<br>BASTIDAS RUIZ WILLIAM LEANDRO<br>BRACHO GONZALEZ ALEX ALBERTO<br>BRACHO GONZALEZ ALEX ALBERTO<br>BRACHO GONZALEZ ANDREA DEL ROSARIO<br>perez maría<br>BENDAVIDES BENAVIDES LUZ ESTHELA<br>BRACHO GONZALEZ GIPSY LIZBETH<br>ALDAS BOLAÑOS MARTHA ELINA<br>FARINANGO YOLANDA<br>BERNI RODOLFO                                                                                                    | Asiste   |                           |

En la opción de "Discipulado" aquí se puede crear información relacionada con las capacitaciones personalizadas.

| discipulado                                                                                                    |           |                              |
|----------------------------------------------------------------------------------------------------|-----------|------------------------------|
| Persona:                                                                                                    | A)7A1E7 * |                              |
| GIPST LIZBETH BRACHU G                                                                                                    | NZALEZ    |                              |
| Desde discipulado:                                                                                                    | •         |                              |
| 2014-04-01                                                                                                    |           |                              |
| Hasta discipulado:                                                                                                    |           |                              |
| 2014-06-01                                                                                                    |           |                              |
| Descripcion discipulado                                                                                                    |           |                              |
| Coucación Cristiana                                                                                                    |           |                              |
|                                                                                                    |           |                              |
| Estado discipulado:                                                                                                    |           |                              |
| Estado discipulado:<br>Activo                                                                                                    |           |                              |
| Estado discipulado:<br>Activo                                                                                                    |           | Actualizar                   |
| Estado discipulado:<br>Activo                                                                                                    |           | Actualizar Cance             |
| Estado discipulado:<br>Activo<br>Detalle Discipulado                                                                                   | *         | (Actualizar) (Canos          |
| Estado discipulado:<br>Activo<br>Detalle Discipulado<br>Agregar Persona                                                                | *         | (Actualizar) Cance           |
| Estado discipulado:<br>Activo<br>Detalle Discipulado<br>Agregar Persona<br>Persona:<br>* FAVID RENTA ALARCO                            |           | Actualizar Canos             |
| Estado discipulado:<br>Activo<br>Detalle Discipulado<br>Agregar Persona<br>Persona:<br>* FAVIO RENTA ALARCO                            |           | Actualizar Canca             |
| Estado discipulado:<br>Activo<br>Detalle Discipulado<br>Agregar Persona<br>Persona:<br>* FAVIO RENTA ALARCO<br>Detalle de detalledisci | • FELIX   | Actualizar                   |
| Estado discipulado:<br>Activo<br>Detalle Discipulado<br>Agregar Persona<br>Persona:<br>* FAVIO RENTA ALARCO<br>Detalle de detalledisci |           | Actualizar Cance             |
| Estado discipulado:<br>Activo<br>Detalle Discipulado<br>Agregar Persona<br>Persona:<br>* FAVIO RENTA ALARCO<br>Detalle de detalledisci |           | Actualizar Cance<br>Eliminar |

#### 2.5. Reportes

En el módulo de reportes encontramos un menú de todos los reportes que se generan en el sistema seleccionando la opción "Pastor" de todos los módulos anteriores

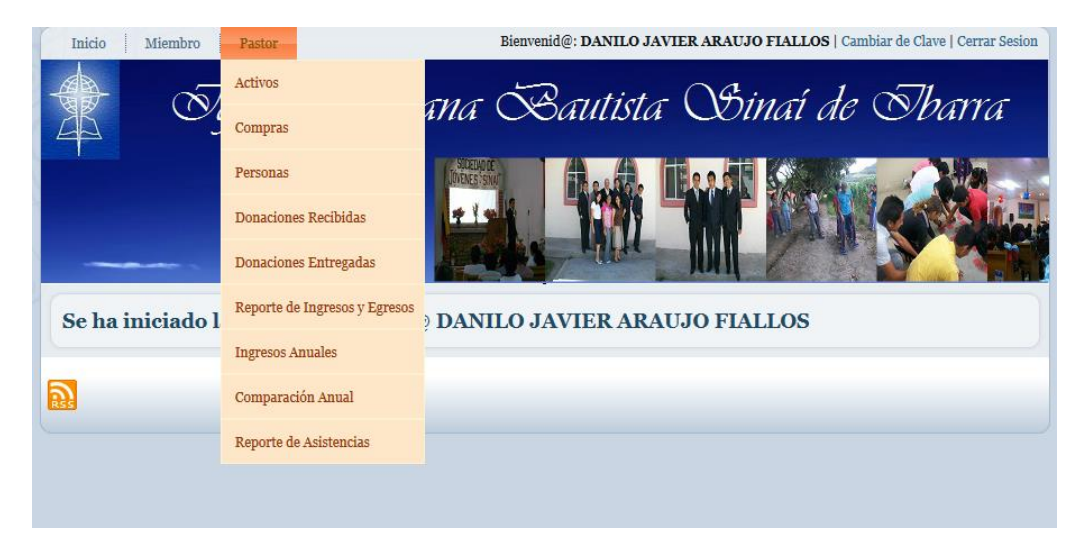

|                                          |            |                                                  |            | and the second second |            | A Northeast Barrier |                   |
|------------------------------------------|------------|--------------------------------------------------|------------|-----------------------|------------|---------------------|-------------------|
| Reporte de personas<br>ESTADO MIEMBROS 💌 |            |                                                  |            |                       |            |                     |                   |
| Generar Reporte                          |            |                                                  |            |                       |            |                     |                   |
| Imprimir PDF                             |            |                                                  |            |                       |            |                     |                   |
| Nombre                                   | СІ         | Direccion                                        | Telefono   | Bautizo               | Nacimiento | Miembro             | Asiste<br>Iglesia |
| WILLIAM LEANDRO BASTIDAS RUIZ            | 0401278536 | Pilanqui, Pasaje A mz 13                         | 062643751  | 2000-06-07            | 1957-08-01 | SI                  | SI                |
| ALEX ALBERTO BRACHO<br>GONZALEZ          | 0401034764 | Teodoro Gomez de la Torre                        | 062954625  | 1998-08-16            | 1975-04-24 | SI                  | SI                |
| ANDREA DEL ROSARIO BRACHO<br>GONZALEZ    | 0401199021 | Yacucalle                                        | 0987542698 | 2008-11-17            | 1979-01-30 | SI                  | SI                |
| maria perez                              | 1003958327 | nnnlllllllll                                     | 098251245  |                       |            | SI                  | NO                |
| LUZ ESTHELA BENDAVIDES<br>BENAVIDES      | 1002981254 | Obispo Mosquera 122 y Salinas                    | 0629547223 | 2001-08-15            | 1960-07-22 | SI                  | SI                |
| GIPSY LIZBETH BRACHO<br>GONZALEZ         | 0400937496 | Mideros y Jesus Yerovi                           | 089026079  | 1992-09-10            | 1972-05-09 | SI                  | SI                |
| MARTHA ELINA ALDAS BOLAÑOS               | 1700861584 | Juan de la Roca                                  | 098399175  | 2013-05-02            | 1988-02-18 | SI                  | SI                |
| YOLANDA FARINANGO                        | 1714484068 | Av. el Retorno                                   | 062652992  | 2007-05-11            | 1979-09-25 | SI                  | SI                |
| RODOLFO BERNI                            | 1002473450 | Jorge Davila Meza 559 y Luis<br>Felipe Borja     | 091696271  | 2004-04-15            | 1970-11-11 | SI                  | SI                |
| ANDREA BERNI                             | 1003719620 | Jorge Davila Mesa 559 Luis<br>Felipe Borja       | 062951976  | 2005-01-09            | 1992-03-10 | SI                  | SI                |
| BLANCA MARINA MAYORGA<br>IBADANGO        | 1001396330 | yacucalle                                        | 062603252  | 2014-04-25            | 1962-01-01 | SI                  | SI                |
| FAVIO RENTA ALARCON FELIX                | 1002973046 | Alfredo Gomez Jaime 2-226                        | 062957064  | 2014-06-20            | 1960-01-13 | SI                  | SI                |
| SOFIA OLIVO                              | 0400507463 | Los Ceibos                                       | 062603252  | 2004-01-07            | 1991-04-04 | SI                  | SI                |
| ELSA MAURA BAEZ ORTIZ                    | 0400507869 | Carlos Elias Almeida 149 y Juan<br>de Dios Navas | 0959777734 | 1999-03-27            | 1957-08-02 | SI                  | SI                |
| ALVARO PEREZ                             | 10101010   | XYZ                                              | 456456     |                       |            | SI                  | SI                |
| ALVARO FERNANDO BENAVIDES<br>FLORES      | 1003566815 | Las Palmas, Juan Martinez de<br>Orbe 152         | 062957065  | 2000-01-18            | 1991-01-01 | SI                  | SI                |

Al generar un reporte lo podemos imprimir en formato PDF

| Reporte             | de Personas    |                    |            |            |            |         |                |  |
|---------------------|----------------|--------------------|------------|------------|------------|---------|----------------|--|
| IGLESIA             | CRISTIANA BAUS | TISTA SINAI        |            |            |            |         |                |  |
|                     |                |                    |            |            |            |         |                |  |
|                     |                |                    |            |            |            |         |                |  |
| LISTADO DE PERSONAS |                |                    |            |            |            |         |                |  |
|                     |                |                    |            |            |            |         |                |  |
| Nombre              | CI             | Direccion          | Telefono   | Bautizo    | Nacimiento | Miembro | Asiste Iglesia |  |
| WILLIAM LEANDR      | 0401278536     | Pilanqui, Pasaje A | 062643751  | 2000-06-07 | 1957-08-01 | SI      | SI             |  |
| BASTIDAS RUIZ       |                | mz 13              |            |            |            |         |                |  |
| ALEX ALBERTO        | 0401034764     | Teodoro Gomez      | 062954625  | 1998-08-16 | 1975-04-24 | SI      | SI             |  |
| BRACHO              |                | de la Torre        |            |            |            |         |                |  |
| GONZALEZ            |                |                    |            |            |            |         |                |  |
| ANDREA DEL          | 0401199021     | Yacucalle          | 0987542698 | 2008-11-17 | 1979-01-30 | SI      | SI             |  |
| Rosario Bracho      |                |                    |            |            |            |         |                |  |
| GONZALEZ            |                |                    |            |            |            |         |                |  |
| maria perez         | 1003958327     | nnnIIIIIIII        | 098251245  |            |            | SI      | NO             |  |
| LUZ ESTHELA         | 1002981254     | Obispo Mosquera    | 0629547223 | 2001-08-15 | 1960-07-22 | SI      | SI             |  |
| BENDAVIDES          |                | 122 y Salinas      |            |            |            |         |                |  |
| BENAVIDES           |                |                    |            |            |            |         |                |  |
| GIPSY LIZBETH       | 0400937496     | Mideros y Jesus    | 089026079  | 1992-09-10 | 1972-05-09 | SI      | SI             |  |
| BRACHO              |                | Yerovi             |            |            |            |         |                |  |
| GONZALEZ            |                |                    |            |            |            |         |                |  |
| MARTHA ELINA        | 1700861584     | luan de la Roca    | 098399175  | 2013-05-02 | 1988-02-18 | si      | si             |  |
| ALDAS BOLAA OS      | 5              |                    |            |            |            |         |                |  |
| YOLANDA             | 1714484068     | Av. el Retorno     | 062652992  | 2007-05-11 | 1979-09-25 | si      | si             |  |
| FARINANGO           |                |                    |            |            |            |         |                |  |
| 2000 FO BERNI       | 11002473450    | orge Davila Meza   | 091696271  | 2004-04-15 | 1970-11-11 | ßl      | <u>s</u> i     |  |

Uno de los objetivos de este proyecto es el de realizar un sistema fácil para el usuario y de esta manera se lo ha realizado.